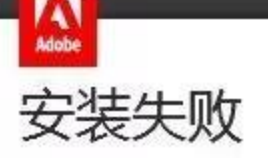

安装遇到错误。

错误摘要文件可以帮助您确认问题。

更多故障排除提示:

1.重新启动计算机。

- 2. 退出所有应用程序,包括启动项、病毒检查和防火墙软件。
- 3. 关闭此窗口, 然后再次启动安装程序以重新安装应用程序。

如果问题仍然存在,请与客户支持联系,以获得更多帮助。

软件安装失败是由于某些文件夹没有删除干净造成的

具体解决方法如下;

1. 如果安装过 adobe 公司其他软件,此时需要在下面的路径中 C:\Program Files (x86)\Common Files\Adobe

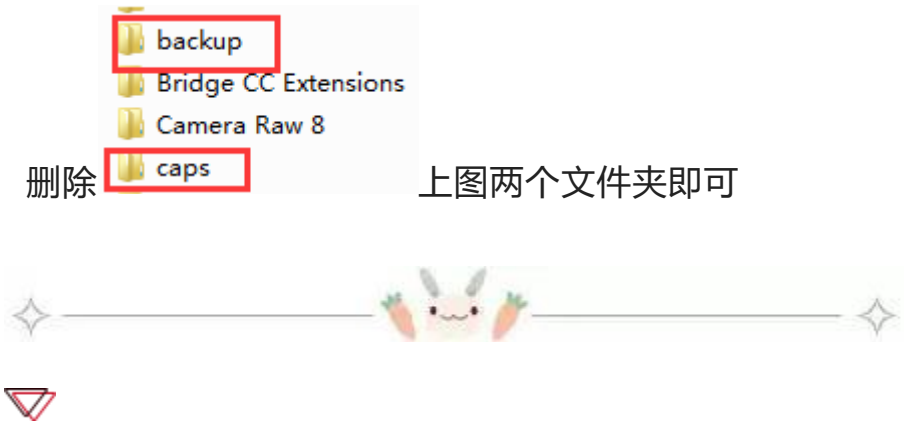

软件无法初始化解决方法;

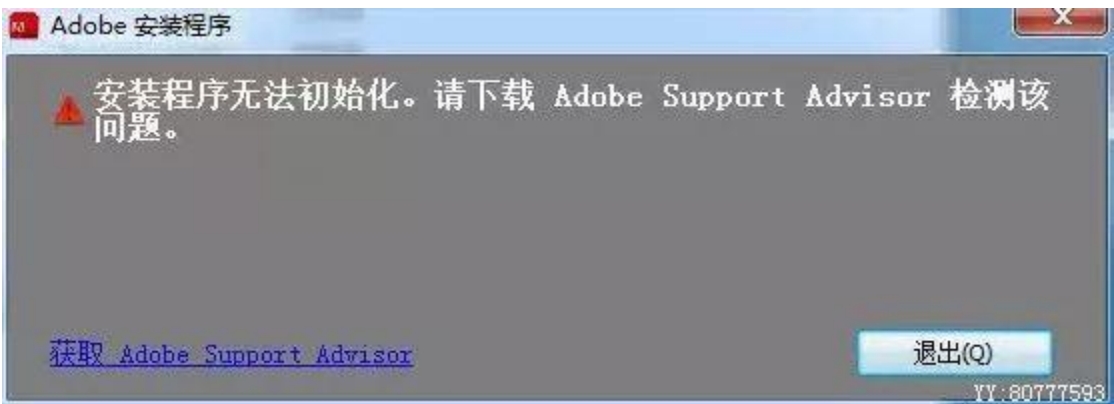

1.运行 regedit 打开注册表编辑器。

2. 依 次 展 开 HKEY\_LOCAL\_MACHINE\SYSTEM\CurrentControlSet\Control\Sess ion Manager 目录,找到其中的 PendingFileRenameOperations 项 目,直接右键,选择"删除"即可。

3.删除 C:\Program Files\Common Files\Adobe 目录即可 重启安装

4.如果还是弹窗,可以删除路径

C:\Program Files (x86)\Common Files\Adobe

里面的 OOBE 文件夹

此外,个别安装包解压弹窗错误,也可能导致这个情况,此时需要重新下 载安装包

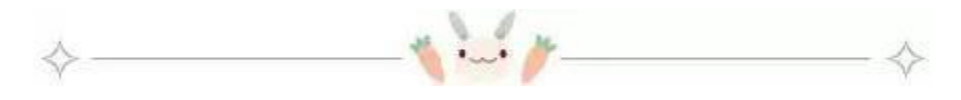

## $\bigtriangledown$

打开 AE 或者 PR 的时候显示没有安装 quicktime,有些组件无法使 用 或者无法导入 mov 格式的素材

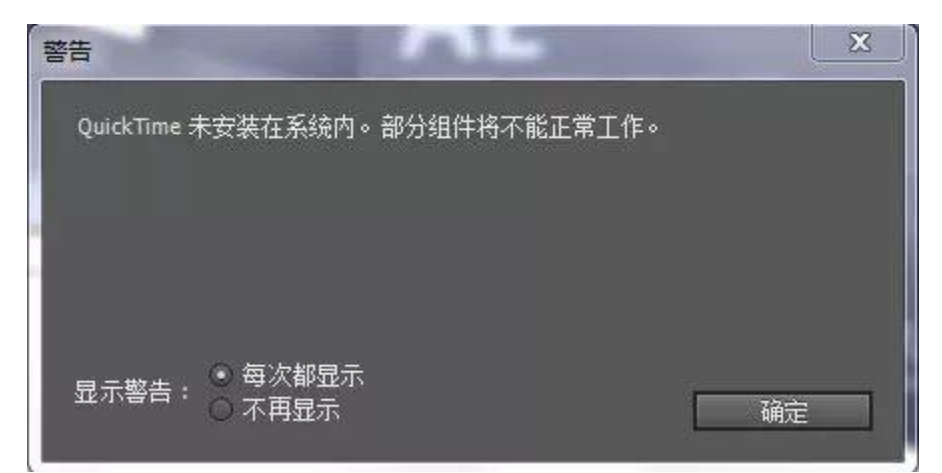

解决方法如下;

百度搜索; quicktime 下载 即可找到以下东西

| Bai do 百度 新闻 网页 贴吧 知道 音乐 图片 视频 地图 文库 更多»             |      |       |
|------------------------------------------------------|------|-------|
| quicktime下载                                          | 百度一下 | 推荐:看世 |
|                                                      |      |       |
| Quick lime 最新官方版下载_白度软件中心                            |      |       |
| 电脑质                                                  |      |       |
| 版本: 7 75 80 95                                       |      |       |
| (〇) 大小: 40M                                          |      |       |
| 更新: 2014-03-31                                       |      |       |
| 环境: WinXP/Win2003/Vista/Win7                         |      |       |
| ♥ 已通过百度安全认证,请从心使用                                    |      |       |
| 高速下载 普通下载                                            |      |       |
| rj.baidu.com/                                        |      |       |
| QuickTime下载 QuickTime 7.75.8 官方版下载 太平洋下载中心           |      |       |
| 大小: 40 MB 更新时间: 2014-02-26 多国语言共享                    |      |       |
| 2014年2月26日 - QuickTime是由苹果公司出品的强大的音频和视频播放器。除了播放MP3外、 |      |       |
| QuickTime还支持MIDI播放。并且可以收听/收看网络播放,支持HTTP、RTP和RTSP标准。  |      |       |
|                                                      |      |       |

直接点击下载即可

下载完之后选择典型安装,一直下一步,不要修改安装路径,安装完毕, 重启软件,窗口便不再弹出,mov格式也可以导入了,同时也可以导出 quicktime影片 如果还是不能导入 MOV 的视频,是由于电脑没有运行 quicktime,软件 没有辨别出来

解决方法如下:

- 重启 ae, 查看是否识别 quicktime, 如不识别, 启动 quicktime 确认是否能打开,不能打开或者弹窗缺失文件, 按照第二步重装 quicktime
- 2. 此时如果还弹窗识别不了 quicktime, 需要关闭杀毒软件重新安装 quicktime
- 3. 第一个方法如果还是不能解决,就百度 iTunes64

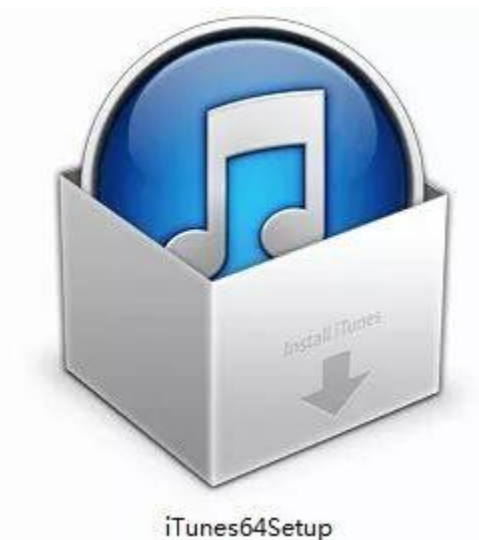

下载这个播放器,默认路径安装,然后软件无法识别 mov 素材即可解决

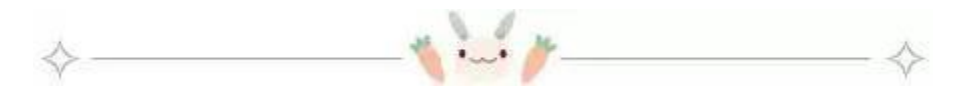

 $\bigtriangledown$ 

问题描述: PR 安装后, 打开显示停止运行

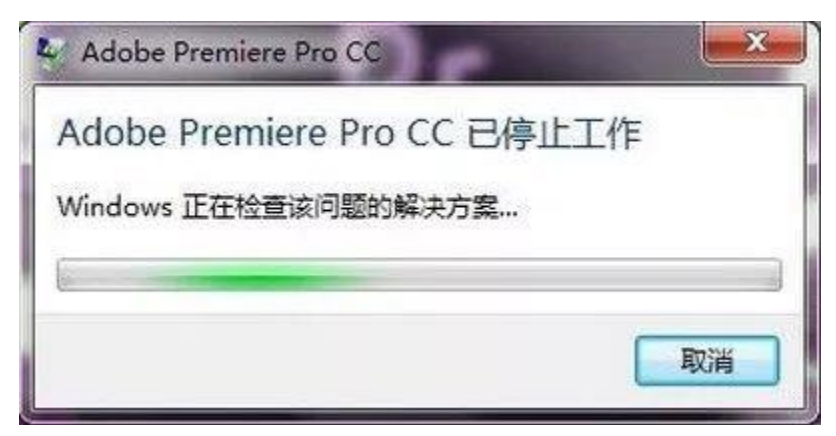

原因:

- 1. 如果是笔记本安装的 pr, 那是由于笔记本有一个集显和一个独显, 软件无法识别造成崩溃
- 2. 如果是台式的,是因为显卡驱动不是最新的

解决方法:

如果是笔记本解决方法如下

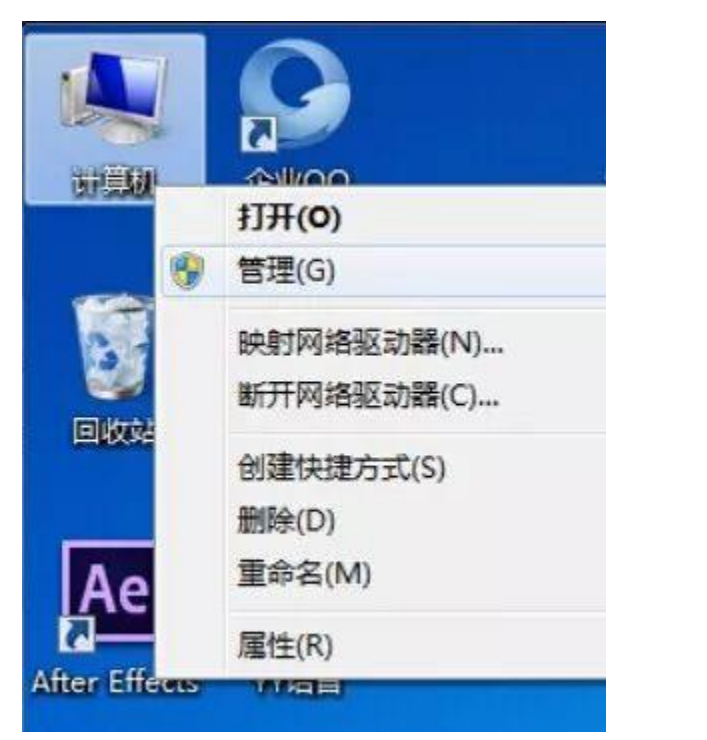

选择计算机,右键-管理 打开之后显示以下窗口

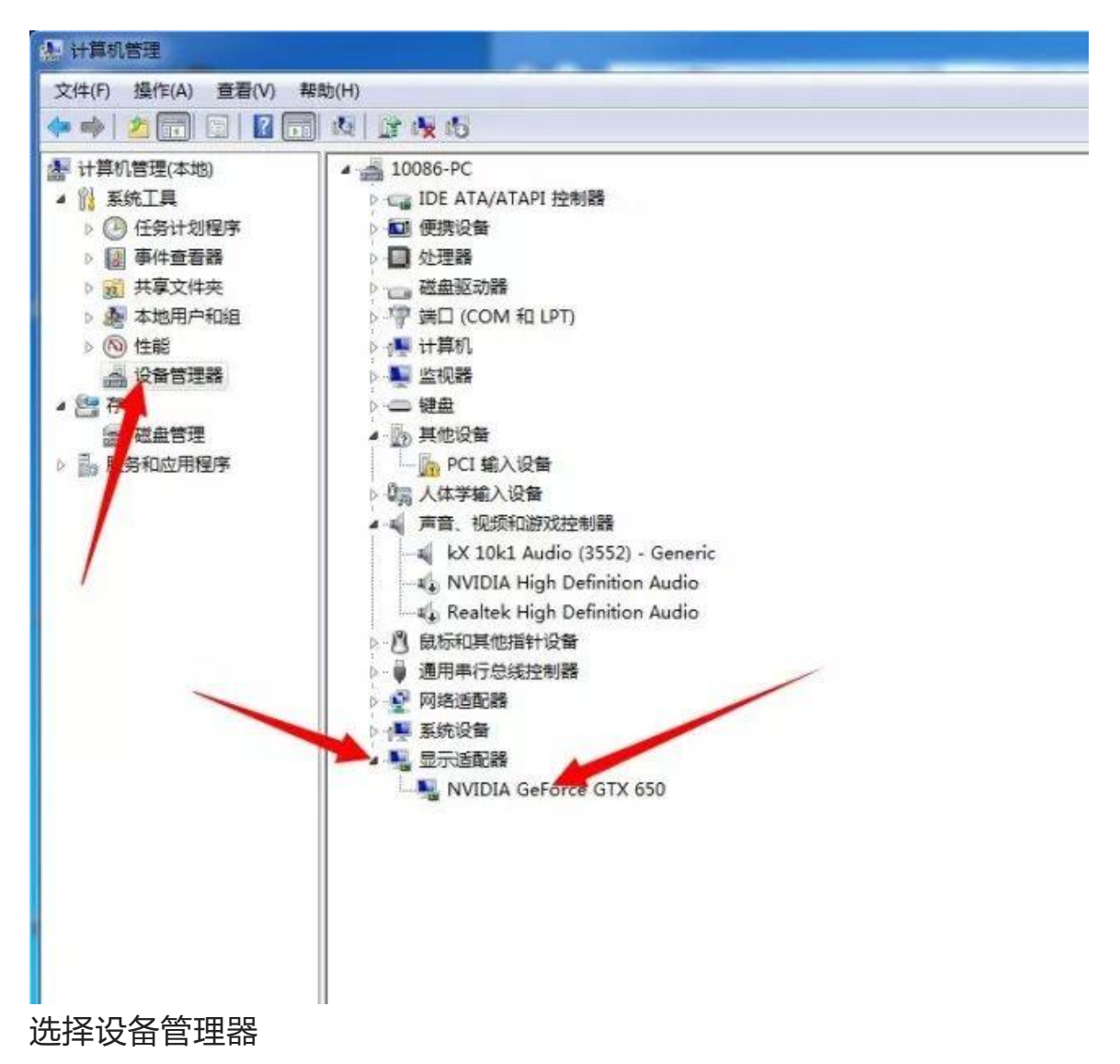

打开显示适配器的小三角可以看到有两个选项 一个是独立显卡,一个是集成显卡,禁用一个即可

如果是台式电脑, 解决方法如下

| 打  | 开                  | 百              | 度                                     | , 车                                            | 俞ノ             | 7   | 驭     | 动           | 精      | 灵          | 搜       | 索    |
|----|--------------------|----------------|---------------------------------------|------------------------------------------------|----------------|-----|-------|-------------|--------|------------|---------|------|
| ×  | ]驱动精灵_<br>→ C      | 百度搜索           | ×<br>vw.baio                          | du.com/s                                       | s?wd=∃         | 区动精 | ī灵&rs | v_spt=      | 1&issp | )=1&r      | sv_bp=( | )&ie |
|    | Baid               | 百度             | <u>新闻</u>                             | <b>阿</b> 页 <u>贴吧</u>                           | <u>知道</u>      | 音乐  | 图片 犭  | <u>见频</u> 地 | 图 文库   | <u>更多»</u> |         |      |
|    | 驱动精灵               | Į              |                                       |                                                |                |     |       |             |        |            | 百度一下    |      |
|    | 驱动精灵               | <u>最新官方</u>    | 版下载                                   | 百度软件。                                          | <del>臣</del> 心 |     |       |             |        |            |         |      |
|    | 电脑版                |                |                                       |                                                |                |     |       |             |        |            |         |      |
|    | 驱                  | 版本<br>大小<br>更新 | : 8.0.50<br>: 32.3M<br>f: 2014-       | 8.1047<br>06-03                                |                |     |       | ~           |        |            |         |      |
|    |                    | 环境<br>© i      | <b>:</b> WinXF<br><b>已通过百</b><br>副速下载 | ?/Vista/Win7/<br><b>度安全认证</b><br><u>普通下载</u> ; | Win8<br>,请让    | 使用  |       |             |        |            |         |      |
| 点击 | rj.baidu.co<br>音通下 | m/<br>载        |                                       |                                                |                |     |       |             |        |            |         |      |

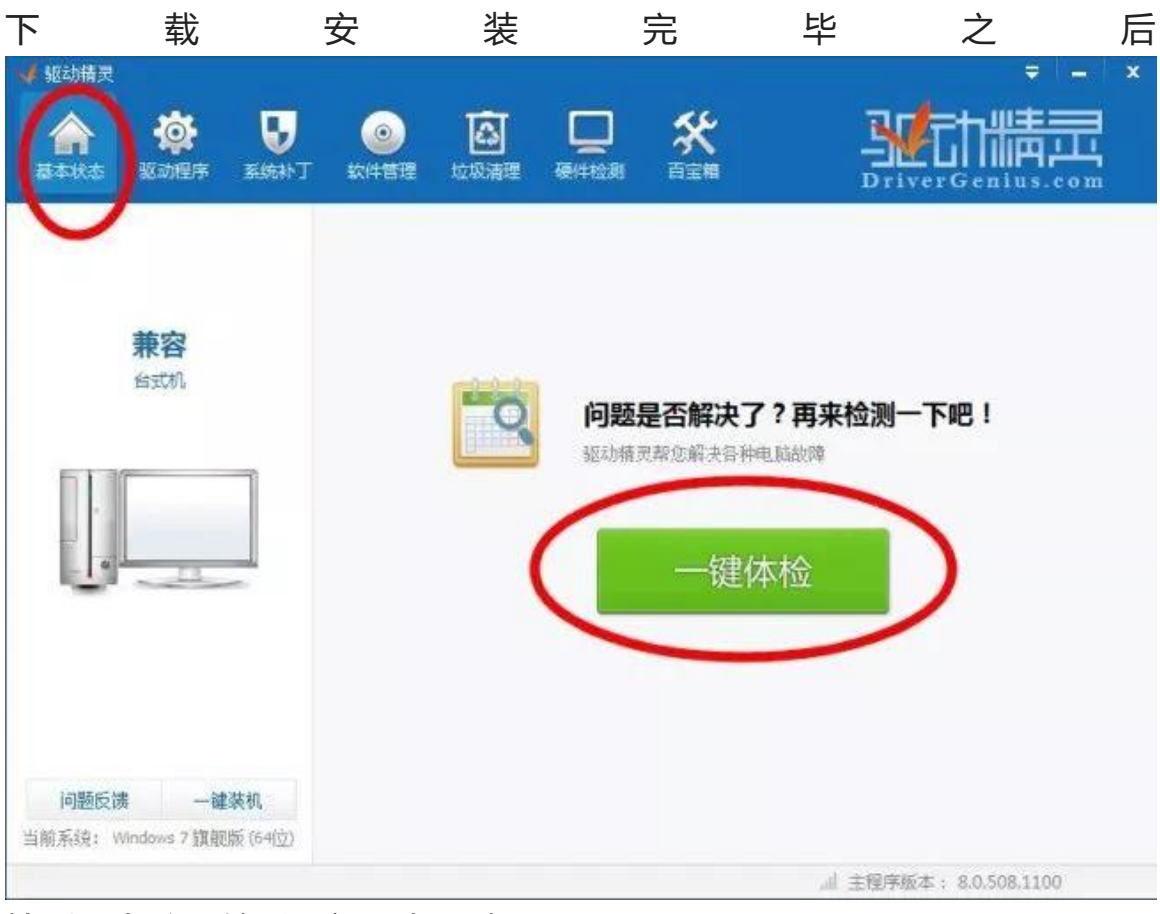

## 检测下电脑,然后更新显卡驱动即可

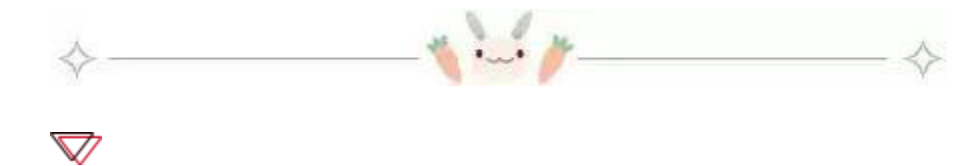

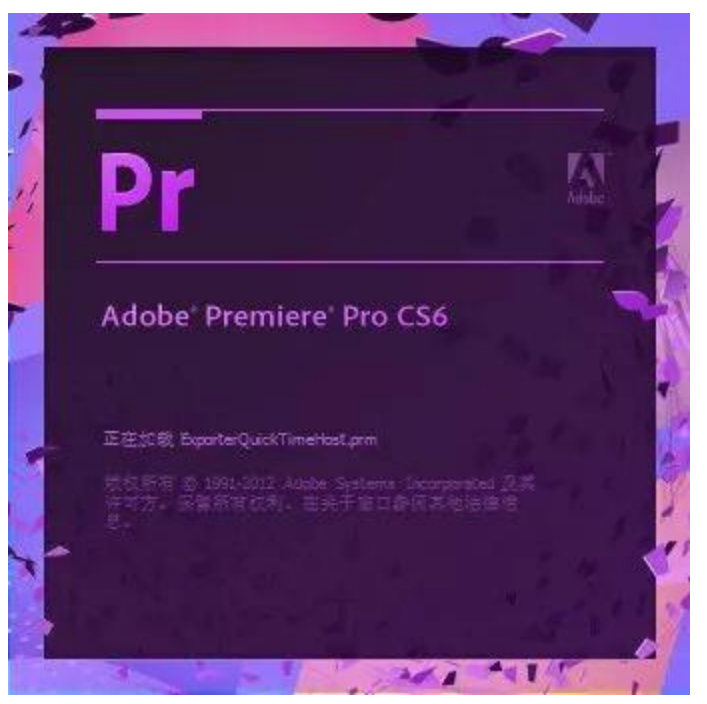

问题描述:软件打开后卡在某一个加载项打不开

## 解决方法: 1.重装 quicktime 2.如果重装不行就删除加载不了的那个文件

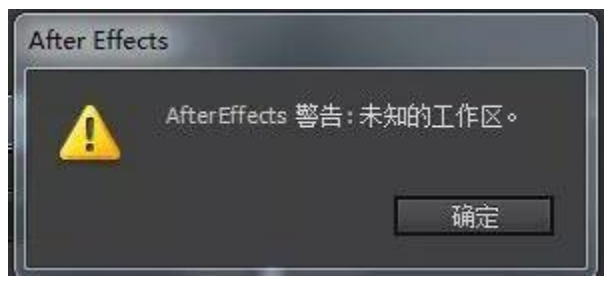

问题描述: AE 重置工作区出现未知工作区 解决方法:

| mer - 313177 + | TTHE MORE BEALINE                                                                                                    |                 | - 111- |        |     |   |
|----------------|----------------------------------------------------------------------------------------------------|-----------------|--------|--------|-----|---|
| 😭 收藏奖          | 名称                                                                                                    | 修改日期            | 美型     | 水水     |     |   |
| 307 🕷          | 🕌 Cache                                                                                                    | 2013/3/30 19:33 | 文件实    |        |     |   |
| 100 点面         | 👃 DVADialogPrefs                                                                                                    | 2013/4/6 19:14  | 文件夹    |        |     |   |
| 111 最近访问的位置    | 📕 logs                                                                                                    | 2013/3/30 19:34 | 文件实    |        |     |   |
|                | 🕌 MedialO                                                                                                    | 2013/3/30 19:33 | 文件夹    |        |     |   |
| 黨库             | A ModifiedWorkspaces                                                                                                    | 2013/4/6 19:14  | 文件夹    |        |     |   |
|                | 🎍 OriginalUserWorkspaces                                                                                                    | 2013/3/30 19:33 | 文件宪    |        |     |   |
| A #1000        | 📕 Presets                                                                                                    | 2013/3/30 19:33 | 文件夹    |        |     |   |
| and months     | Adobe After Effects 11.0 MC Prefs                                                                                                    | 2013/4/6 19:14  | 文件     | 2 KB   |     |   |
|                | Adobe After Effects 11.0 Shortcuts.bd                                                                                                    | 2013/3/30 19:96 | 文本文档   | 27 KB  |     |   |
| TT (55.0)      | (g.) AfterFX11.ini                                                                                                    | 2013/4/5 19:14  | 動置位置   | 1 KB   |     |   |
| 論a 系统 (C:)     | Debug Database.txt                                                                                                    | 2013/4/5 19:14  | 文本文档   | 2 KB   |     |   |
| □ 软件 (D;)      | HeadlessPlugin LoadingJog                                                                                                    | 2013/4/6 19:14  | 文本文档   | 8 KB   |     |   |
| □ 文档(E)        | Interpretation Rules.txt                                                                                                    | 2013/3/30 19:35 | 文本文档   | 9 KB   | 0#3 |   |
|                | Plugin LoadingJog                                                                                                    | 2013/4/6 19:14  | 文本文档   | 8 KB   |     |   |
| 🗣 网络           | Workspaces.xml                                                                                                    | 2013/4/6 19:14  | XML文档  | 1 KB   |     |   |
|                | Trace Database.txt                                                                                                    | 2013/4/6 19:14  | 文本文档   | 1. KB  |     |   |
|                | Adobe After Effects 11.0-x64 Prefs.bd                                                                                                    | 2013/4/6 19:14  | 又本文档   | 564 KB |     |   |
|                |                                                                                                    |                 |        |        |     |   |
| 戈到 AE 相应       | 2目录,删除红框内2                                                                                                    | 文件即可            |        |        |     |   |
|                |                                                                                                    |                 |        |        | ·   |   |
| 向八             | いちょう しんしょう しんしょ しんしょ |                 | 件      | 路      | 径   | 为 |
| 一              |                                                                                                    |                 |        |        |     |   |

有些同学路径可能稍微不同

我安装le大师版2015cc的,手残更新后,软件打不开,重装时候显示软件正版验证失败,删除安装目录下的 Adobe目录,卸载所有软件,都解决不了这个问题,请问老师们除了重装电脑还有什么方法么?

| Adobe                        |                         |
|------------------------------|-------------------------|
| 安装失败                         |                         |
| Adobe 正版软件验证失败               |                         |
| 您尝试安装的产品不是 Adobe 正版软件,似乎是假冒产 | 品。请举报盗版行为或与客户支持联系以获得帮助。 |
|                              |                         |
|                              |                         |
|                              |                         |
|                              |                         |
|                              |                         |
|                              |                         |
|                              |                         |

答疑:这个弹窗是 Adobe Application Manager 版本差异冲突,删除 之前 Adobe Application Manager, 重新安装大师版即可

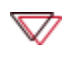

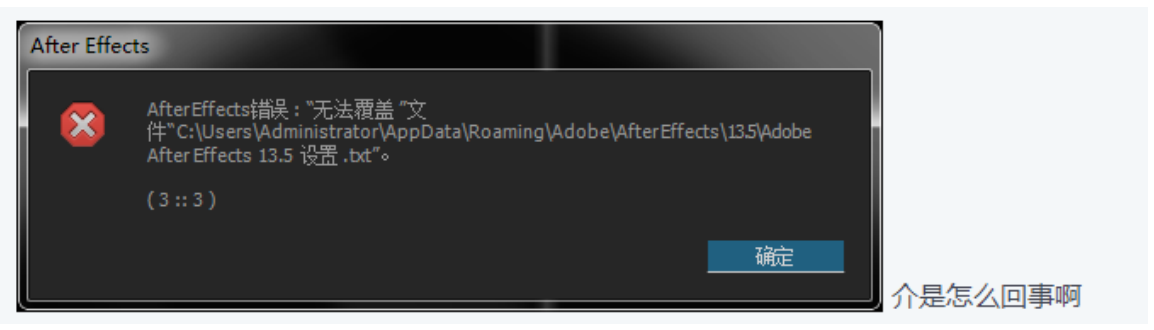

答疑:打开软件前按住 alt+shift+ctrl, 弹窗是否删除首选项, 点是。也可以手动去删除这个文件目录

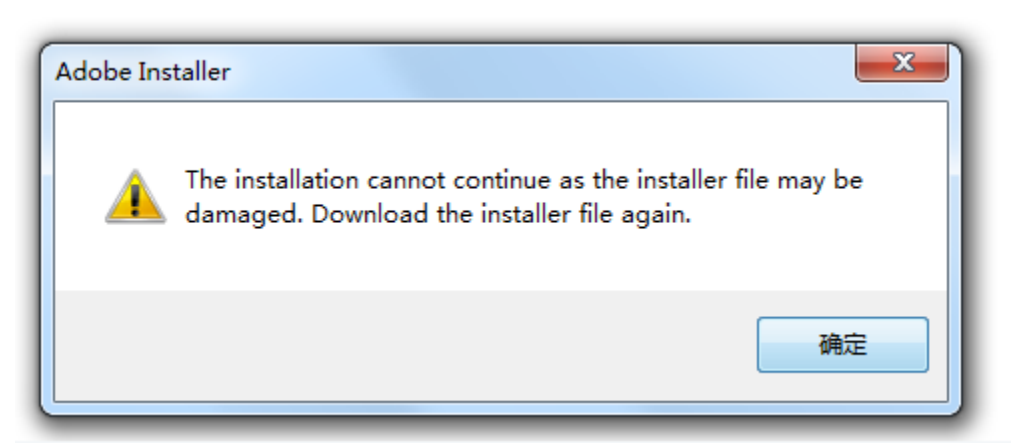

 $\bigtriangledown$ 

答疑:这个意思是安装程序文件损坏,请重新下载安装。。不清楚你有没 有解压正确哦!